## 前期研修 D 実地研修 履修区分の確認方法

※日本理学療法士協会メンバーアプリからマイページにログインした場合の画面表示例です。

1. 画面下部の項目から「各メニュー」をタップします。

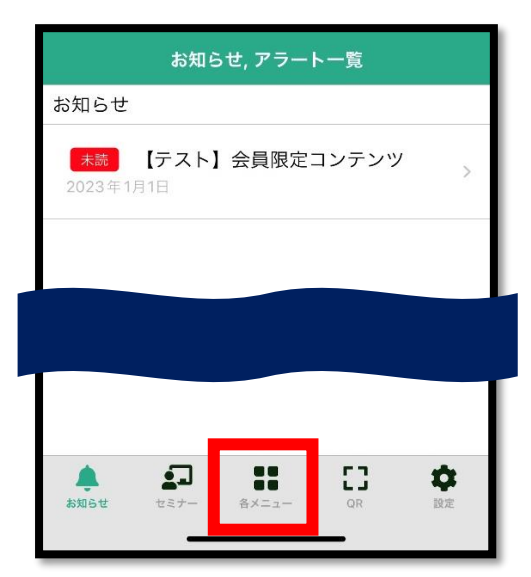

2. 「履修状況確認」をタップします。

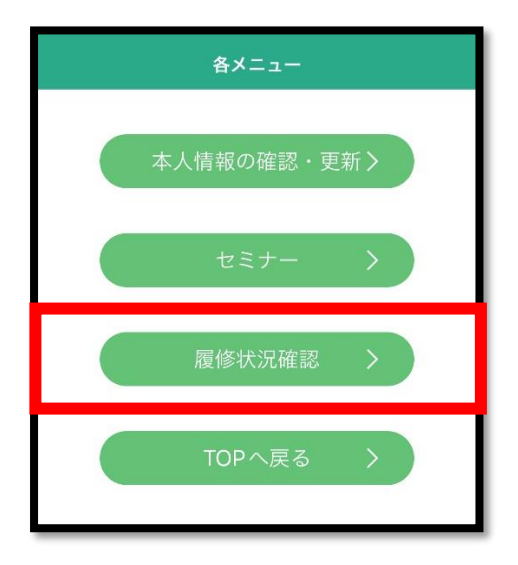

3. 「前期研修」をタップします。

| 履修状況確認                                                                      |                            |
|-----------------------------------------------------------------------------|----------------------------|
| 履修状況                                                                        |                            |
| 氏名                                                                          |                            |
|                                                                             |                            |
| 会員番号                                                                        |                            |
| 所属士会                                                                        |                            |
|                                                                             |                            |
|                                                                             |                            |
| <b>谷志。港師笙房麻</b> —覧                                                          |                            |
| 光化,明矾中有核加 克                                                                 |                            |
| 前期研修                                                                        | V                          |
| 953X <sup>-</sup> BHBPU-97AR / 20<br>前期研修<br>後期研修                           | •                          |
| 第33<*** BIRBITY FIRE                                                        | *<br>*<br>*                |
| 第33< 10000-978/12 90   前期研修 後期研修   登録理学療法士(更新)   認定理学療法士(新規)                | *<br>*<br>*                |
| 前期研修 後期研修   登録理学療法士(更新)   認定理学療法士(新規)                                       | *<br>*<br>*<br>*           |
| 前期研修 後期研修   登録理学療法士(更新)   認定理学療法士(新規)   専門理学療法士(新規)   シュー   シュー   シュー   COR | ▼<br>▼<br>▼<br>▼<br>₩<br>₩ |

4. 「履修状況確認」をタップします。

| 発表・講師等履歴一覧 |
|------------|
| •          |
|            |
|            |
|            |
|            |
| 履修状況確認     |
|            |

## 5. 「D 実地研修」の「最終履修区分」を確認します。

※履修区分は「D-1(イ)」「D-1(ロ)」「D-2」のいずれかです

| D 実地研修                                                                               |                                                                                                    |  |
|--------------------------------------------------------------------------------------|----------------------------------------------------------------------------------------------------|--|
| 最終履修区分:D                                                                             | -2                                                                                                    |  |
| 実地研修について<br>※履修区分は所属<br>の在籍有無によっ<br>受講途中でも変更<br>回、必ず履修区分<br>D-1(イ)または(口)<br>込済であっても受 | は協会HP をご参照ください。<br>施設の実地指導者(登録理学療法士)<br>て変更されます。<br>される場合もあるため、受講時には毎<br>をご確認ください。<br>で「履修中」の場合、eラーニングは申<br>講できません。 |  |
| 履修区分                                                                                 | D-2                                                                                                    |  |
| 必要履修                                                                                 | 32コマ                                                                                                    |  |
| 履修数                                                                                  | マニ0                                                                                                    |  |
| 履修状況                                                                                 | -                                                                                                    |  |
| 詳細                                                                                   |                                                                                                    |  |